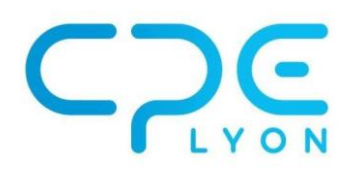

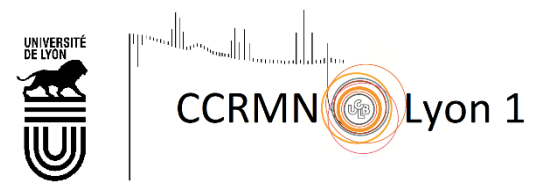

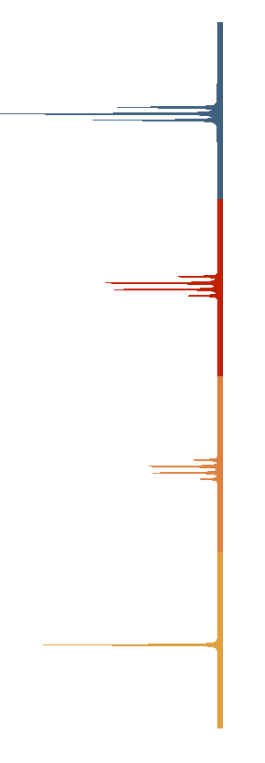

# ACD LABS Notice simplifiée

Sophie Bertaux Margaux Cazenave Projets CPE, juin 2019

# Principaux éléments de la barre d'outils

## Logiciel ACD Spectrus Processor

Dans l'onglet principal en haut :

| <u>F</u> ile | <u>E</u> dit | <u>V</u> iew | <u>P</u> rocess | A <u>n</u> alysis | Tools        | <u>S</u> eries | <u>D</u> atabase | <u>Options</u> | <u>W</u> indows | ACD/Labs | <u>H</u> elp |
|--------------|--------------|--------------|-----------------|-------------------|--------------|----------------|------------------|----------------|-----------------|----------|--------------|
| ď            | <b>#</b> (   | <b>1</b> 9   | 6               | "₫" 🔍 🖲           | <b>1</b>   Q | 7              | • 🗔 💐            |                | Ŧ               |          |              |

- : Ouvrir un fichier
  - Retour à l'action précédente
- 🔍 : Zoom horizontal
- 🕙 : Zoomer sur la zone sélectionnée
- 🔍 : Retour sur le zoom précédent
- 🤍 : Revenir au spectre en intégralité

Dans l'onglet principal en bas pour les spectres 2D :

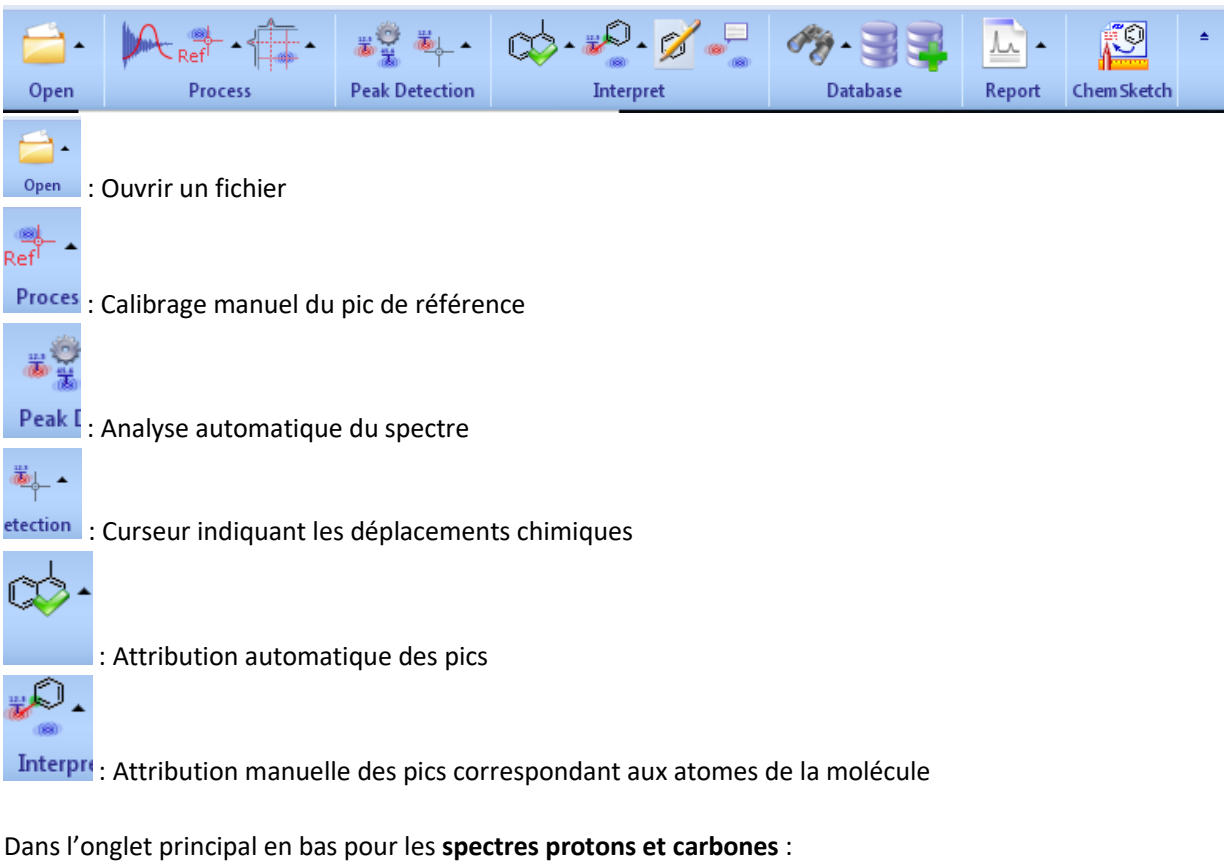

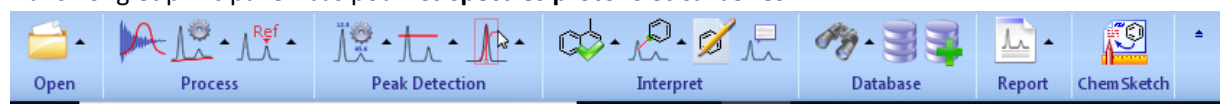

Process : Corriger la ligne de base

: Calibrage manuel du pic de référence

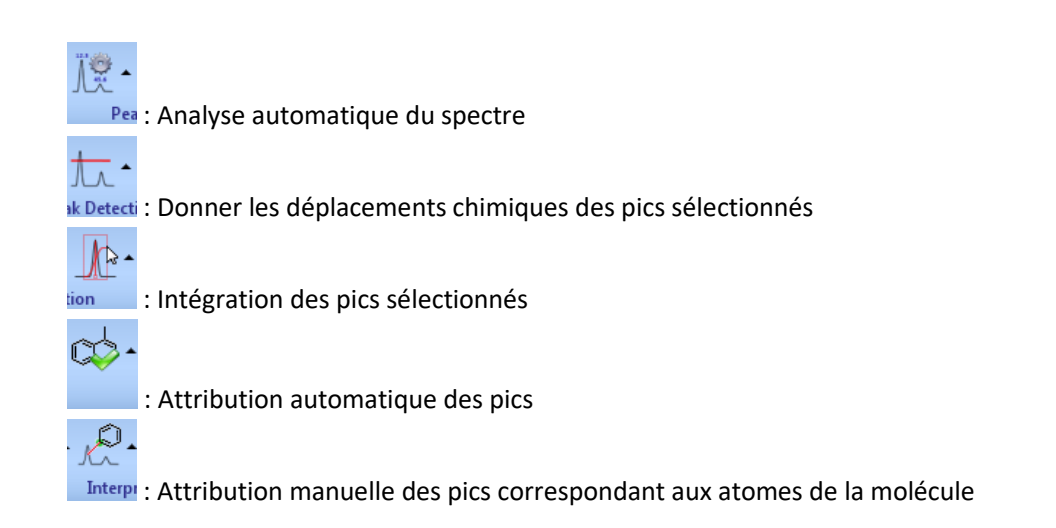

## Logiciel CNMR Predictor

Dans l'onglet principal :

fréquence

1-ChemSketch 2-Calc CNMR 3-Calc HNMR 4-CNMR Spectrum 5-HNMR Spectrum 6-History 7-Database 8-Search 9-Update DB

<u>1-ChemSketch</u>: Onglet pour dessiner la structure de la molécule

2-Calc CNMR : Onglet pour simuler le spectre carbone de la structure précédement dessinée

<u>3-Calc HNMR</u> : Onglet pour simuler le spectre proton de la structure précédement dessinée

#### Barre d'outils pour le spectre carbone :

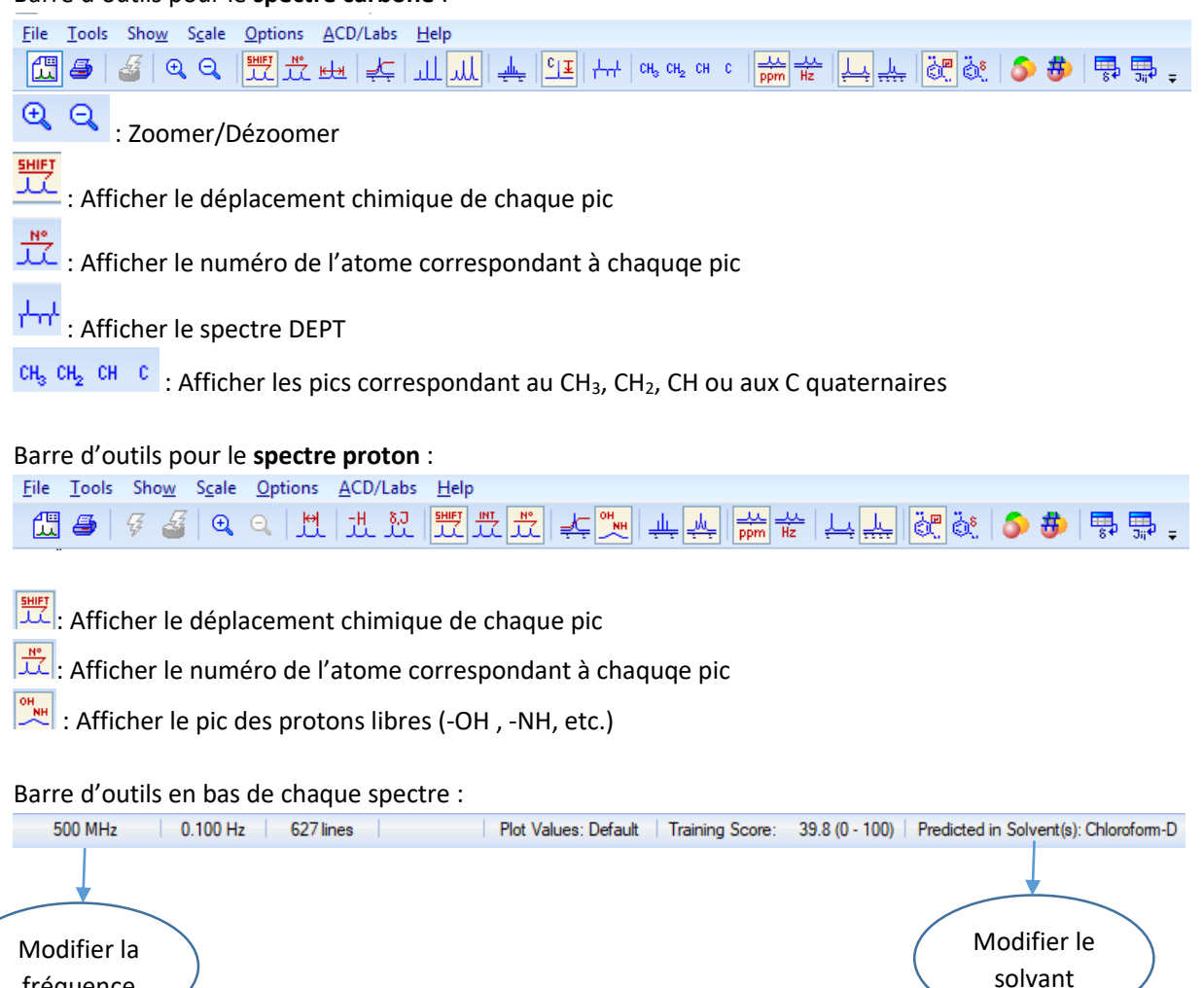

## Traitement des spectres proton /carbone

Ouvrir le logiciel « Spectrus Processor »

|                                                                                                    | La fenêtre suivante s'ouvre : |                    |
|----------------------------------------------------------------------------------------------------|-------------------------------|--------------------|
| ACD/Spectrus                                                                                                    |                               | – 0 ×              |
| <u>File Edit View Options Windows ACD/Labs Help</u>                                                                                                    |                               |                    |
| 🖆 🗐 🗇 (° 📮                                                                                                    |                               | 日 🔜 🛄 皆 🚔 🕍 🔹 🔹 🖬  |
| Open Data                                                                                                    |                               | Chemical Structure |
| Recent files                                                                                                    |                               | 📣 🖉 🖓 🖓 🖓 🖉        |
| Al files<br>■ A\ (Lecteur de disquettes)<br>■ C\ (Disque local)<br>■ D\ (Lecteur DVD RV)<br>■ D\ (Lecteur DVD RV)<br>■ D\ (Lecteur DVD RV)<br>■ T\ (Disque local)<br>■ T\ (Disque local)<br>■ Z\ (progCPE ((Jestabbo.univ-lyon 1. fr (comm<br>■ Documents<br>■ Documents<br>■ Network<br>Exemples<br>Documents |                               |                    |
|                                                                                                    | Drag & drop files here        |                    |
| <                                                                                                    |                               |                    |
| Press F3 to open a file(s)                                                                                                    |                               |                    |
| Open Database ChemSketch                                                                                                    |                               |                    |

Sélectionner le spectre à analyser présent dans les documents et le glisser dans la zone encadrée en verte (voir image ci-dessus). Le spectre s'affiche.

# Traitement de spectre 2D

#### Ouvrir le spectre 2D.

Supprimer le bruit à l'aide de la molette de votre souris.

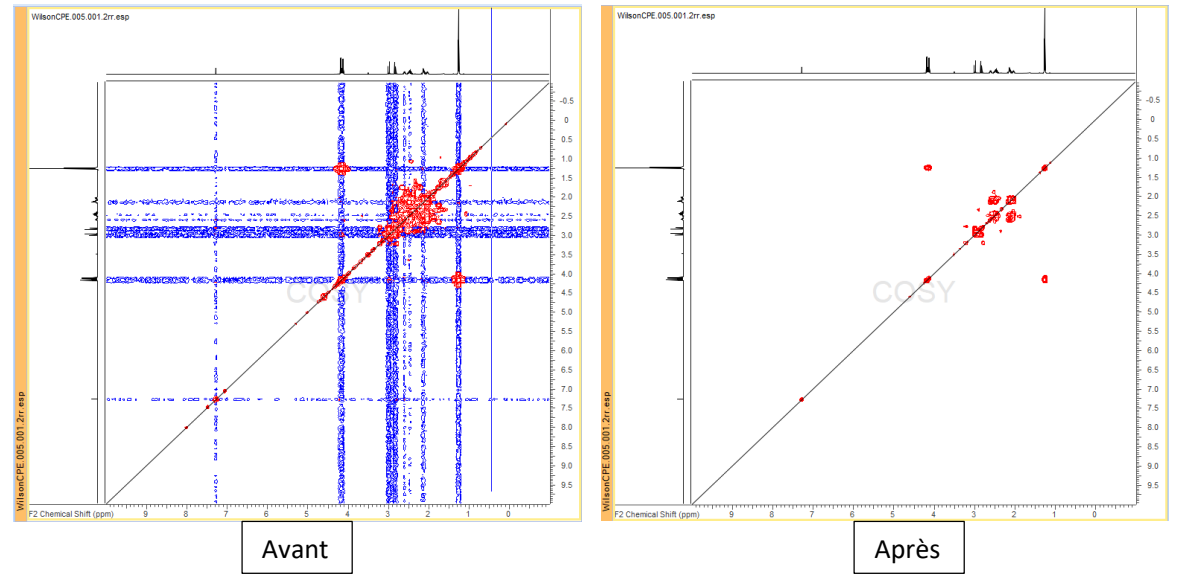

## Calibrage

Selon le solvant utilisé, noter sa fréquence de référence disponible dans les tables (par exemple : chloroforme : 7.26 ppm en proton et 77.36ppm en carbone). Zoomer sur la tache de solvant. Cliquer sur

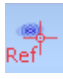

et sélectionner la tache. La fenêtre suivante apparait et renseigner ses déplacements chimiques.

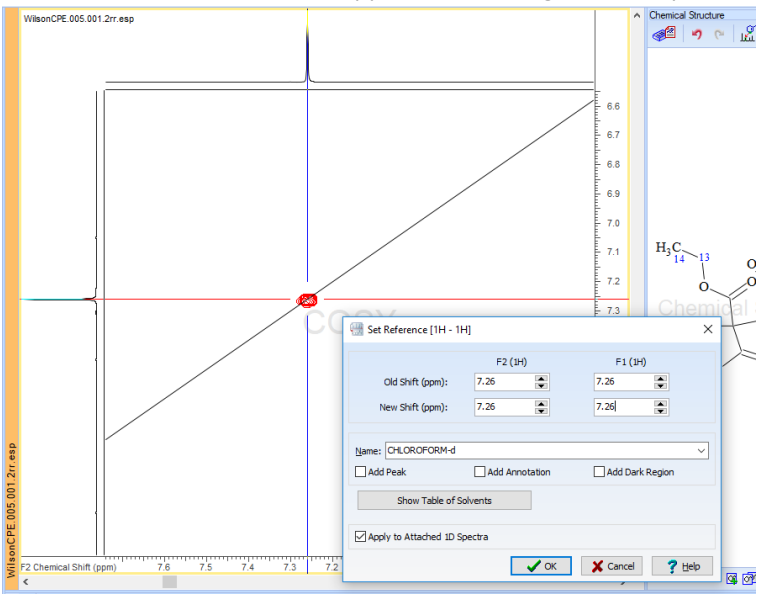

### Peak picking

Pour afficher automatiquement les déplacements chimiques des tâches, supprimer le bruit avec la molette

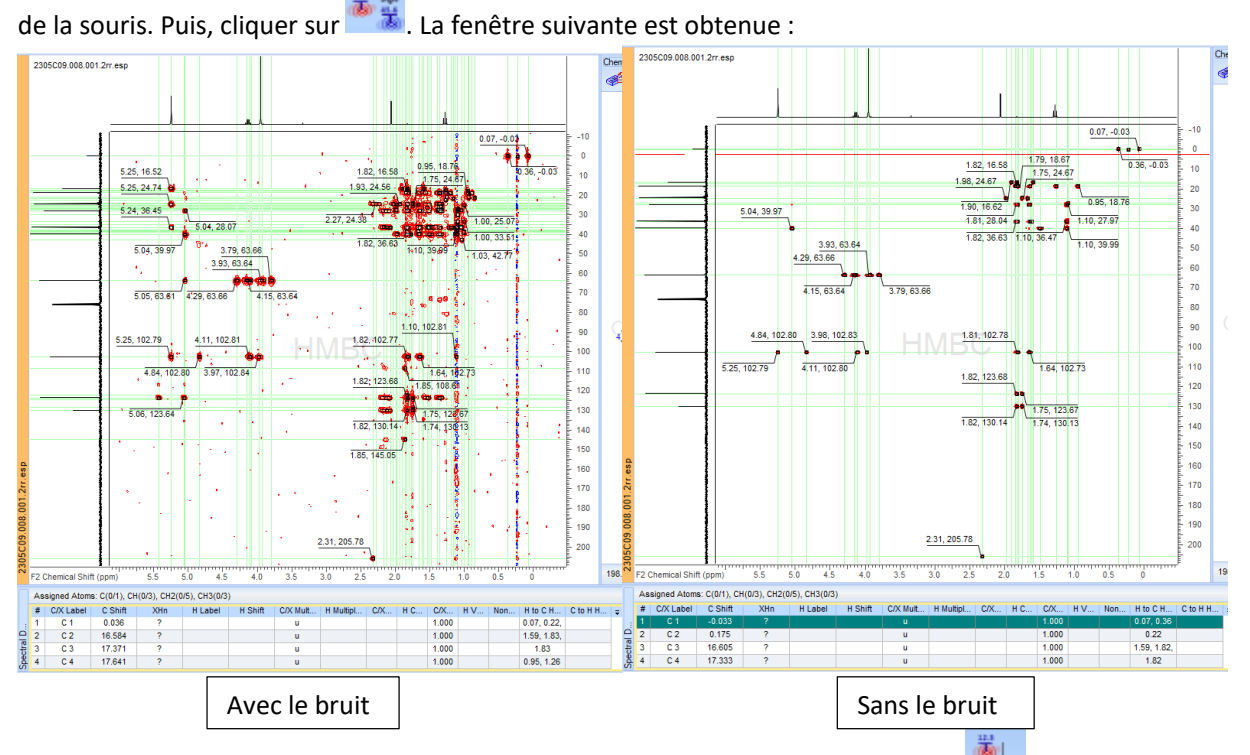

Pour afficher manuellement les déplacements chimiques des tâches, cliquer sur tâches à l'aide du curseur afin d'afficher son déplacement chimique. Voir photo ci-dessous :

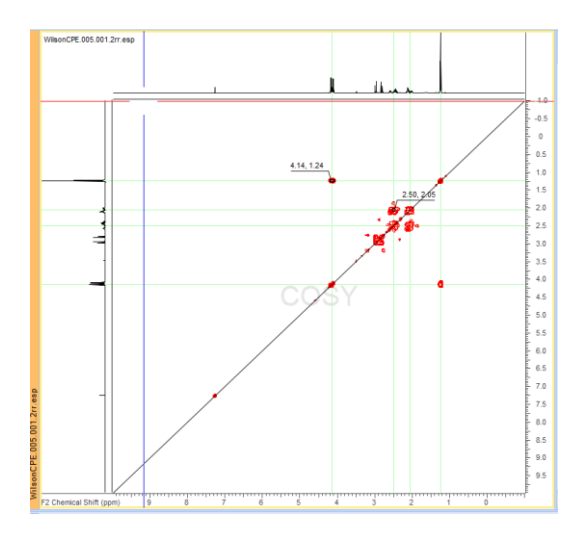

# Attribution

Pour attribuer automatiquement les pics ou les tâches aux atomes de la molécule, cliquer sur 🥺. Les fenêtres ci-dessous s'affichent :

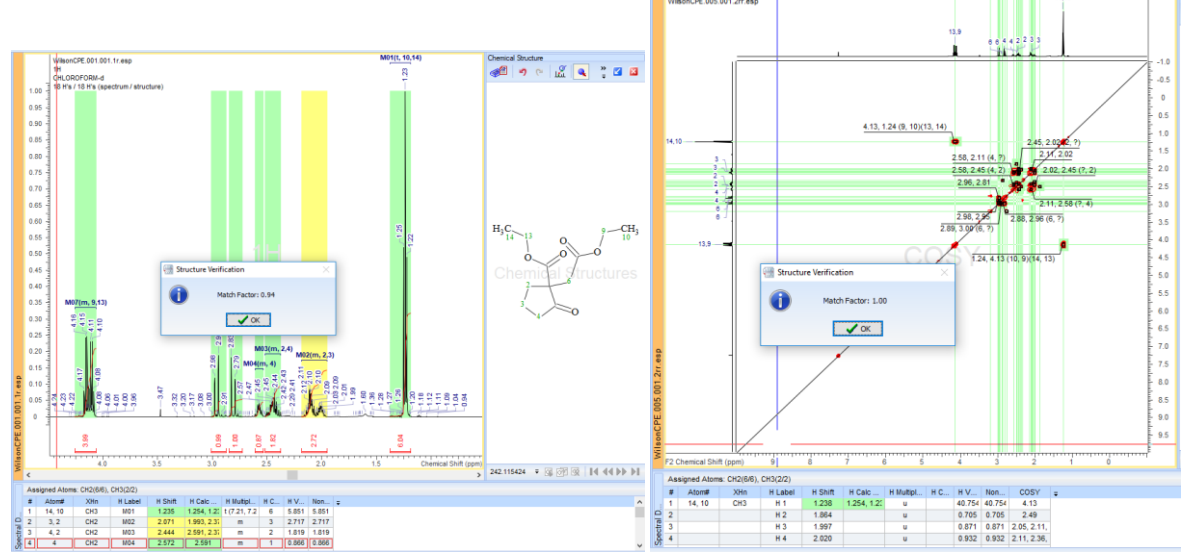

Pour visualiser l'attribution, déplacer la souris sur les atomes de la molécule ou sur les tâches du spectre. Le logiciel calcule des probabilités pour l'attribution. Les pics surlignés en vert représentent une probabilité élevée et en jaune une probabilité plus faible.

Pour attribuer manuellement les tâches aux atomes de la molécule, cliquer sur  $\mathcal{R}$ . Puis, cliquer sur l'atome et faire glisser la souris jusqu'au pic souhaité.

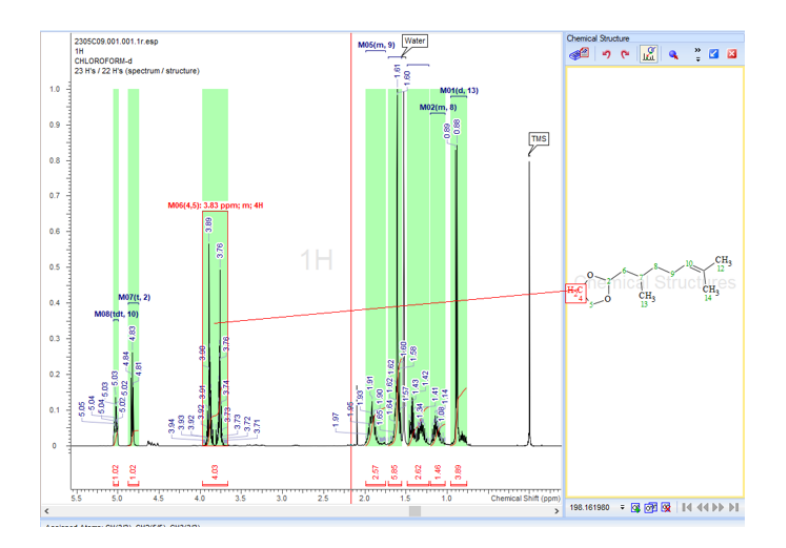

# Simulation de spectre

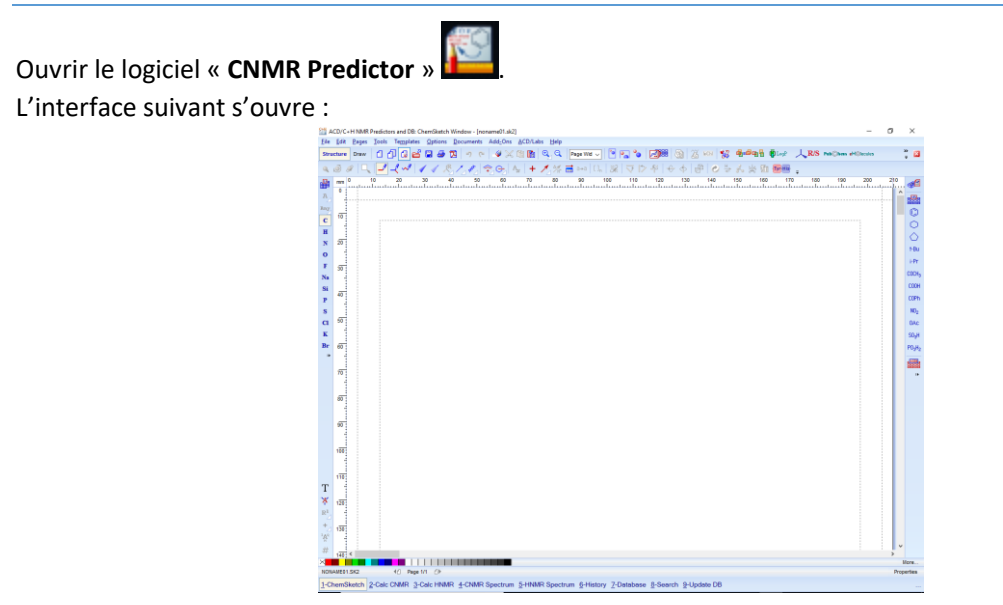

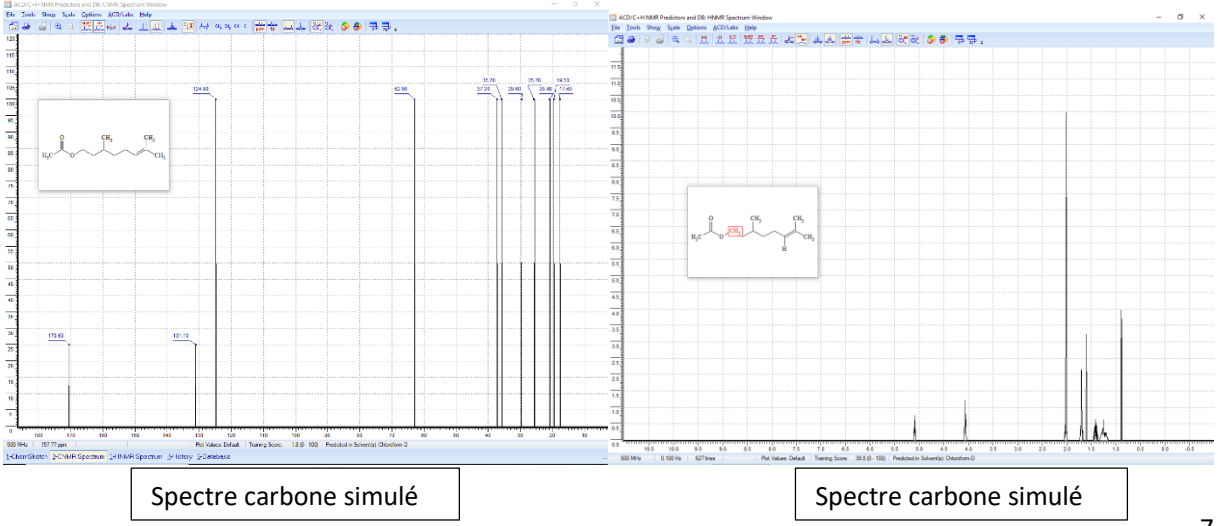

Cliquer sur 📅 pour numéroter la molécule et sur 🕅 pour afficher les déplacements chimiques.

Pour afficher le spectre DEPT à partir du spectre carbone simulé, cliquer sur

Pour visualiser l'attribution, déplacer la souris sur les atomes de la molécule ou sur les pics du spectre.

Pour informer les conditions d'analyse (fréquence, solvant, etc.) cliquer sur la fréquence ou sur « **predicted in solvent(s)** ». Les fenêtres ci-dessous s'ouvrent :

| 500 MHz 0.100 Hz 627 lines        | Plot Values: Default Training Score: 39.8 (0 - 100) Predicted in Solvent(s): Chloroform-D                                                                                                    |
|-----------------------------------|----------------------------------------------------------------------------------------------------|
| Set Basic Frequency               |                                                                                                    |
| Erequency (MHz)<br>Cancel Percent | Solvent Options >   Select Solvents for Spectra Prediction Use Data with Any Solvents   Use Data Only with Solvents Selected Below List of Available Solvents (Name, Number of spectra in Internal/User DBs):   Acetone-D6 ( 7964/0) ^   Acetonitrile-D3 ( 1211/0) Benzene-D6 ( 4855/0)   Chloroform-D ( 162448/0) ^   Dichloromethane-D2 ( 1244/0) ^   Dimethylsulfoxide-D6 ( 31287/0) ^   Recalc V OK X Cancel |

## Astuces utiles

Si le spectromètre détecte un pic proche de 0 ppm (par exemple de la graisse), ce pic sera automatiquement calibré à 0 ppm sur le spectre expérimental obtenu. Il est donc essentiel de recalibrer les spectres à partir des pics de solvant. Cependant, un décalage peut être observer pour les spectres 2D. Il faut également les recalibrer avant toutes études des spectres.

Il est conseillé de dessiner la molécule sur TopSpin et de l'enregistré dans le dossier avec tous les spectres expérimentaux. Elle serait alors automatiquement reconnue dans les autres logiciels (Mnova, ACD Labs, CMC Assist, CNMR Predictor).

Ouvrir le logiciel « ACD Spectrus ». La fenêtre ci-dessous s'ouvre :

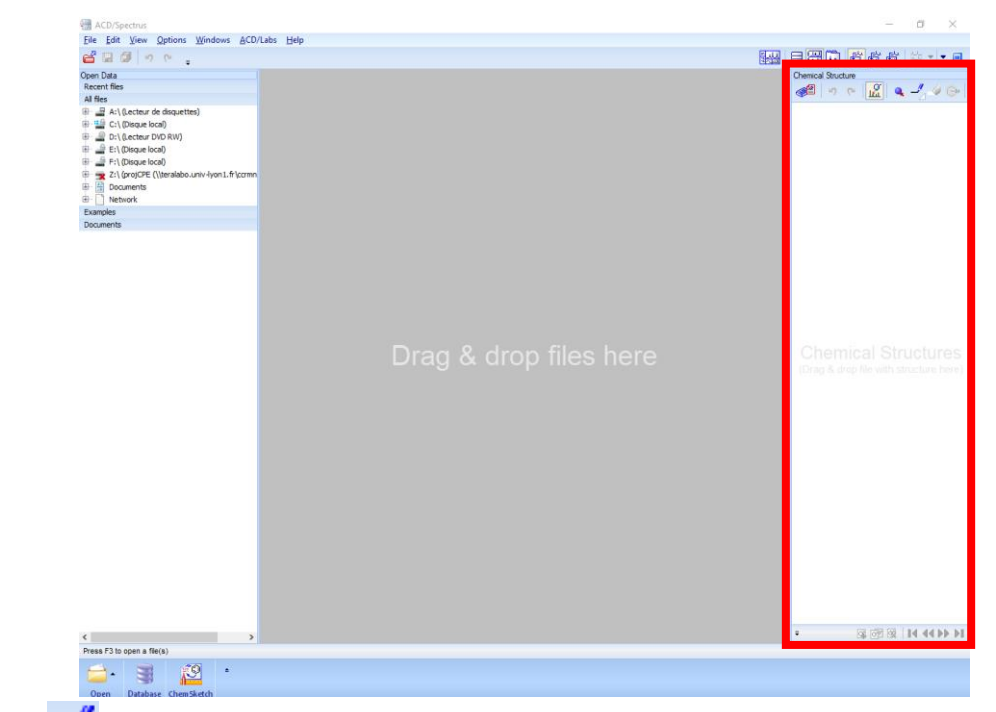

Cliquer sur 📕 et dessiner la molécule comme l'exemple ci-dessous :

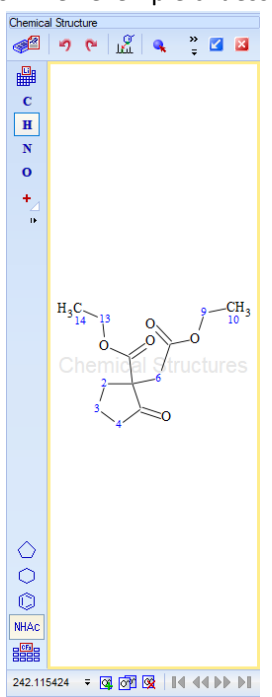